# Vježba 4: Prikaz računalne mreže s usmjernikom i preklopnicima

Luka Ćosić 3.F

#### PRIPREMA ZA VJEŽBU

#### 1. Što je usmjernik?

Usmjernik (ili router) je uređaj koji se koristi u računalnim mrežama za proslijeđivanje podataka između računalnih mreža. Njegova glavna funkcija je odabir najboljeg puta na temelju odredišne adrese IP paketa, kako bi podaci stigli od izvora do odredišta u mreži.

#### 2. Koji su zadaci usmjernika na mrežnom sloju?

**Proslijeđivanje podataka**: Usmjernik odabire najbolji put za slanje podataka između izvora i odredišta na temelju adresa IP paketa. Ova funkcija omogućuje podacima da putuju kroz različite mreže dok stižu do svog konačnog odredišta.

**Tablica usmjerenja**: Usmjernik održava tablicu usmjerenja koja sadrži informacije o tome koje mreže su mu izravno dostupne i kako doći do drugih mreža. Ova tablica se redovito ažurira razmjenom informacija s drugim usmjernicima.

NAT (Network Address Translation): Usmjernik može izvoditi NAT, što znači da može mijenjati izvore ili odredišne IP adrese paketa koji prolaze kroz njega. Ovo je korisno za štednju javnih IP adresa.

**Firewall i sigurnost**: Moderni usmjernici često uključuju firewall funkcije koje prate promet koji prolazi kroz njih i mogu blokirati neželjene pakete, štiteći mrežu od sigurnosnih prijetnji.

Quality of Service (QoS): Usmjernici mogu pridonijeti upravljanju QoS-om, što znači da mogu prioritetizirati određeni tip prometa (npr., glasovni ili video promet) kako bi osigurali bolju kvalitetu usluge za korisnike.

**Rješavanje smetnji:** Usmjernici mogu prepoznati i rješavati probleme u mreži, kao što su petlje (routing loops) ili preopterećenja, osiguravajući stabilan i pouzdan prijenos podataka.

### IZVOĐENJE VJEŽBE

# Temeljna topologija

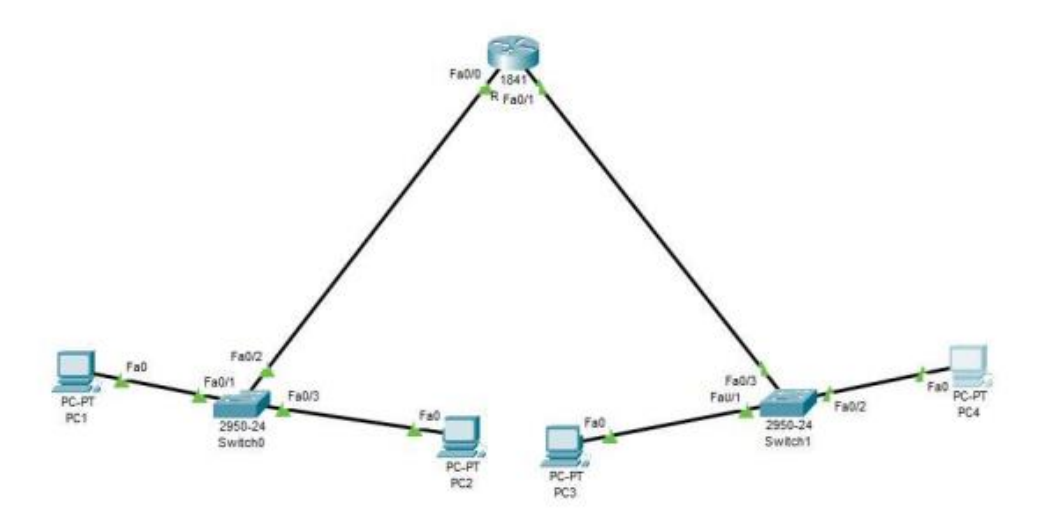

1.Pridružite adrese uređajima tako da stvorite dvije nezavisne mreže oko preklopnika 0 i preklopnika 1. Ispišite zadane adrese pregledno u tablici (za računala i usmjernike).

| Uređaj      | Sučelje       | IP adresa     | Mrežna maska  |
|-------------|---------------|---------------|---------------|
| PC1         | FastEthernet0 | 192.168.1.1   | 255.255.255.0 |
| PC2         | FastEthernet0 | 192.168.1.2   | 255.255.255.0 |
| PC3         | FastEthernet0 | 192.168.2.1   | 255.255.255.0 |
| PC4         | FastEthernet0 | 192.168.2.2   | 255.255.255.0 |
| Usmjerenik1 | FastEthernet0 | 192.168.1.254 | 255.255.255.0 |
| Usmjerenik2 | FastEthernet0 | 192.168.2.254 | 255.255.255.0 |

## 2. Usmjernik spojite na mreže tako da svaka mreža bude na drugom sučelju (koristi drugu

#### adresu). Sve adrese trebaju biti u klasi C.

Ako želite spojiti dvije nezavisne mreže na različita sučelja usmjerivača, koristeći klase C IP adresa, možete konfigurirati usmjerivač s dvije različite adrese unutar klase C raspona (192.168.0.0 do 192.168.255.255). Evo pregledne tablice s adresama:

Uređaj Sučelje IP adresa Mrežna maska

| PC1         | FastEthernet0/0 | 192.168.1.1   | 255.255.255.0 |
|-------------|-----------------|---------------|---------------|
| PC2         | FastEthernet0/0 | 192.168.1.2   | 255.255.255.0 |
| PC3         | FastEthernet0/1 | 192.168.2.1   | 255.255.255.0 |
| PC4         | FastEthernet0/1 | 192.168.2.2   | 255.255.255.0 |
| Usmjerenik1 | FastEthernet0/0 | 192.168.1.254 | 255.255.255.0 |
| Usmjerenik1 | FastEthernet0/1 | 192.168.2.254 | 255.255.255.0 |

U ovom scenariju, PC1 i PC2 povezani su s sučeljem FastEthernet0/0 usmjerivača, a PC3 i PC4 su povezani s sučeljem FastEthernet0/1. Svako sučelje na usmjerivaču ima svoju jedinstvenu IP adresu unutar odgovarajuće mreže. Ove adrese pripadaju klasi C (privatni raspon) i omogućuju komunikaciju unutar tih mreža.

3. Ako već nije uključen, uključite u programu prikaz oznaka sučelja.

**Options>Preferences>Interface>Always show port lables in logical workspace** 

Always Show Port Labels in Logical Workspace

4. Prema potrebi, FastEthernet sučelja dodaju se u prozoru Physical, pri čemu je prije

dodavanja sučelja potrebno isključiti I/O sklopku za napajanje uređaja.

-Isljučimo I/O sklopku za napajanje

5. U izborniku Modules može se pronaći sučelja za Ethernet mrežu. Dopunite tablicu:

| Oznaka | Označava                                      |
|--------|-----------------------------------------------|
| CE     | Sučelje za bakreni Ethernet kabel             |
| CFE    | Cross-over Sučelje za bakreni Ethernet kabel. |
| CGE    | Sučelje za gigabit Ethernet mrežu             |
| FFE    | Fiber Sučelje za Ethernet mrežu               |
| FGE    | Fast Ethernet Sučelje                         |

6. Na slici ispišite IP adrese računalnih mreža i mrežne maske. Pomoću dijaloga Palette

vizualno odvojite mreže bojama.

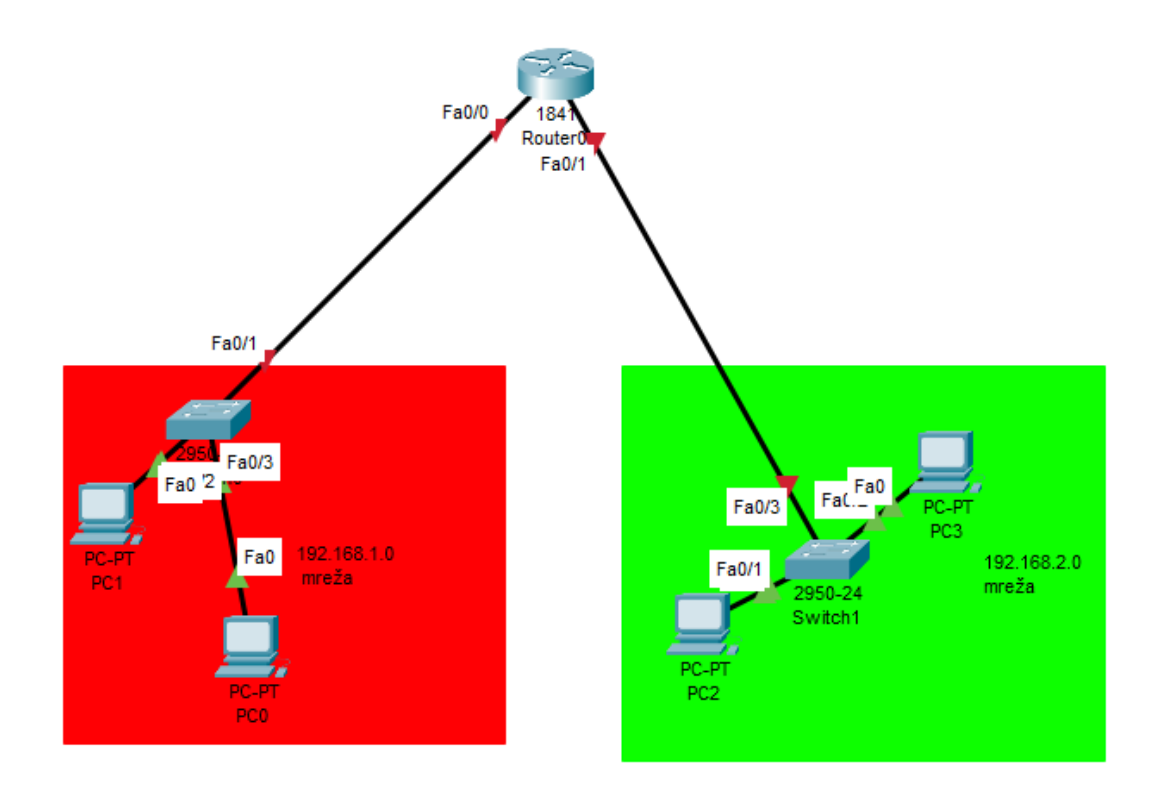

7. U IP Configuration sučelju računala ispravno upišite zadane pristupnike.

```
Router>ping
% Incomplete command.
Router>ping 192.168.100.1
Type escape sequence to abort.
Sending 5, 100-byte ICMP Echos to 192.168.100.1, timeout is 2 seconds:
....
Success rate is 80 percent (4/5), round-trip min/avg/max = 0/1/4 ms
Router>ping 192.168.100.3
Type escape sequence to abort.
Sending 5, 100-byte ICMP Echos to 192.168.100.3, timeout is 2 seconds:
11111
Success rate is 100 percent (5/5), round-trip min/avg/max = 2/3/5 ms
Router>ping 192.168.101.1
Type escape sequence to abort.
Sending 5, 100-byte ICMP Echos to 192.168.101.1, timeout is 2 seconds:
. ! ! ! !
Success rate is 80 percent (4/5), round-trip min/avg/max = 0/0/0 ms
Router>ping 192.168.101.3
Type escape sequence to abort.
Sending 5, 100-byte ICMP Echos to 192.168.101.3, timeout is 2 seconds:
11111
Success rate is 100 percent (5/5), round-trip min/avg/max = 0/2/6 ms
Router>
```

8. Ispitajte povezanost u računalnoj mreži pomoću dijagnostičkog alata ping. Koristite naredbu ping na dva načina, ovisno o tome je li izvor poruke računalo ili usmjernik (ako je usmjernik naredba se izvodi iz CLI sučelja). Zabilježite rezultat.

ping sa PC1 na PC2 -u jednoj mreži

```
Pinging 192.168.1.2 with 32 bytes of data:
Reply from 192.168.1.2: bytes=32 time<1ms TTL=128
Reply from 192.168.1.2: bytes=32 time=2ms TTL=128
Reply from 192.168.1.2: bytes=32 time<1ms TTL=128
Reply from 192.168.1.2: bytes=32 time=2ms TTL=128
Ping statistics for 192.168.1.2:
Packets: Sent = 4, Received = 4, Lost = 0 (0% loss),
Approximate round trip times in milli-seconds:
Minimum = 0ms, Maximum = 2ms, Average = 1ms
```

-ping naredba šalje echo request I dobija echo reply

ping sa PC2 na PC3 -iz jedne u drugu mrežu

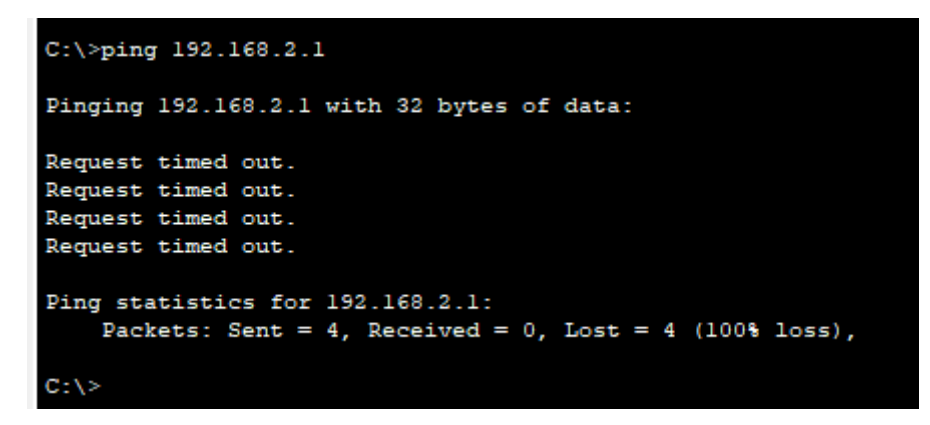

-ping naredba šalje echo request no ne dobija reply (timed out)

9. Proučite i po izboru isprobajte neke od ostalih naredbi dostupnih preko CLI sučelja

prema priručniku. Zabilježite naredbe koje ste isprobali.

Prikaz informacija o sučeljima: show interfaces Prikaz tablice usmjerenja: show ip route Prikaz informacija o DHCP klijentima: show ip dhcp binding Konfiguriranje vremena: clock set HH:MM:SS DD Month Year Prikaz informacija o CPU opterećenju:show processes cpu Prikaz informacija o memoriji: show memory